# EBis & Windows 7/8

# General Connection, Security, or Startup Crashes

Try running EBis with more privileges and less limiting factors, such as:

- 1. Temporarily turn off any third party anti-virus applications, as some programs are very aggressive and can block EBis due to EBis requiring network access to communicate to the database server, especially in Windows 8.
- 2. Turn off User Access Control (Start Menu > Control Panel > Action Center > "Change User Account Control Settings" and turn it off)
- 3. Log into Windows as an Administrator and try to run it.
- 4. Start EBis using the "Run as Administrator". To do this, right-click on the icon that you start EBis from, select "Properties", then go to "Compatibility" and select "Run this program as an administrator".
- 5. Make sure the folder that EBis runs in, most likely c:\Program Files\EBis 3 Client, has "FULL ACCESS" security privileges for the Windows user trying to access EBis.

#### **Sharing Issues**

If user has problems sharing the EBis 3 & EBis Shared folders and accessing them from client machines, move them to the c:\Users\Public folder and re-share them (with Advanced Sharing > Everyone access). This should then be accessible from other computers, including Windows XP machines. Please see the following for how to configure sharing in Windows:

http://www.datcomedia.com/pdf/win78network.pdf

## **Running EBis from a Windows 7 non-admin account**

The following should allow EBis to startup without any dialog prompts if UAC is turned off and the user logged into Windows is a standard (non-administrative) account.

If UAC is turned on, the following will not remove the "User Access Control" dialog box that asks for an administrative password.

- 1. Log in to the computer with an Windows <u>Administrator</u> account.
- 2. Find the c:\Program Files\EBis 3 Client folder
  - This may be under c:\Program Files (x86)\EBis 3 Client if you are using 64-bit Windows.
- 3. Right-click on this folder, and go to Properties.
- 4. In the Security tab, click on "Edit...".
- 5. In the "Group or user names" section, click on "Users". Change the "Permissions for Users" to "Full Control".
- 6. Then press the "Apply" and "OK" buttons.
- 7. Press the "OK" button again to close the "EBis 3.2 Client Properties".

- 8. In the c:\Program Files\EBis 3 Client folder, right-click on the "AppLauncher" application file and select "Properties".
- 9. Go the "Compatibility" tab and select the "Change settings for all users" button.
- 10. A "Compatibility for all users" tab should appear. In the "Privilege Level" tab, check the "Run this program as an administrator" box. Then press the "Apply" and "OK" buttons.
- 11. Close the "AppLauncher Properties" screen.

## Mapped Hard Drive Connection, EBis Shared, EBis Logo Issues

We are not recommending you use a network path instead of a mapped hard drive, due to Windows Vista, 7 & higher having a bug with mapped drives. Please see the following article: <a href="http://www.datcomedia.com/pdf/ebisshared.pdf">http://www.datcomedia.com/pdf/ebisshared.pdf</a>

#### For More Information on...

- Turning off UAC
- Configuring EBis with UAC on
- Firewalls
- Configuring your network

Please see: http://www.datcomedia.com/pdf/win78network.pdf